## Incentives Calculator User Manual V 1.0

| Con | itents                |   |
|-----|-----------------------|---|
| 1.  | Introdution           | 3 |
| 2.  | Incentives Calculator | 3 |

## 1. Introduction

- 1. The **Incentive Calculator** interface simplifies the process of determining potential incentives.
- 2. Users respond to a predefined set of questions to assess eligible incentives.
- 3. The tool provides approximate calculations based on the selected policy.
- 4. It streamlines decision-making and clarifies available incentive opportunities.

## 2. Incentives Calculator

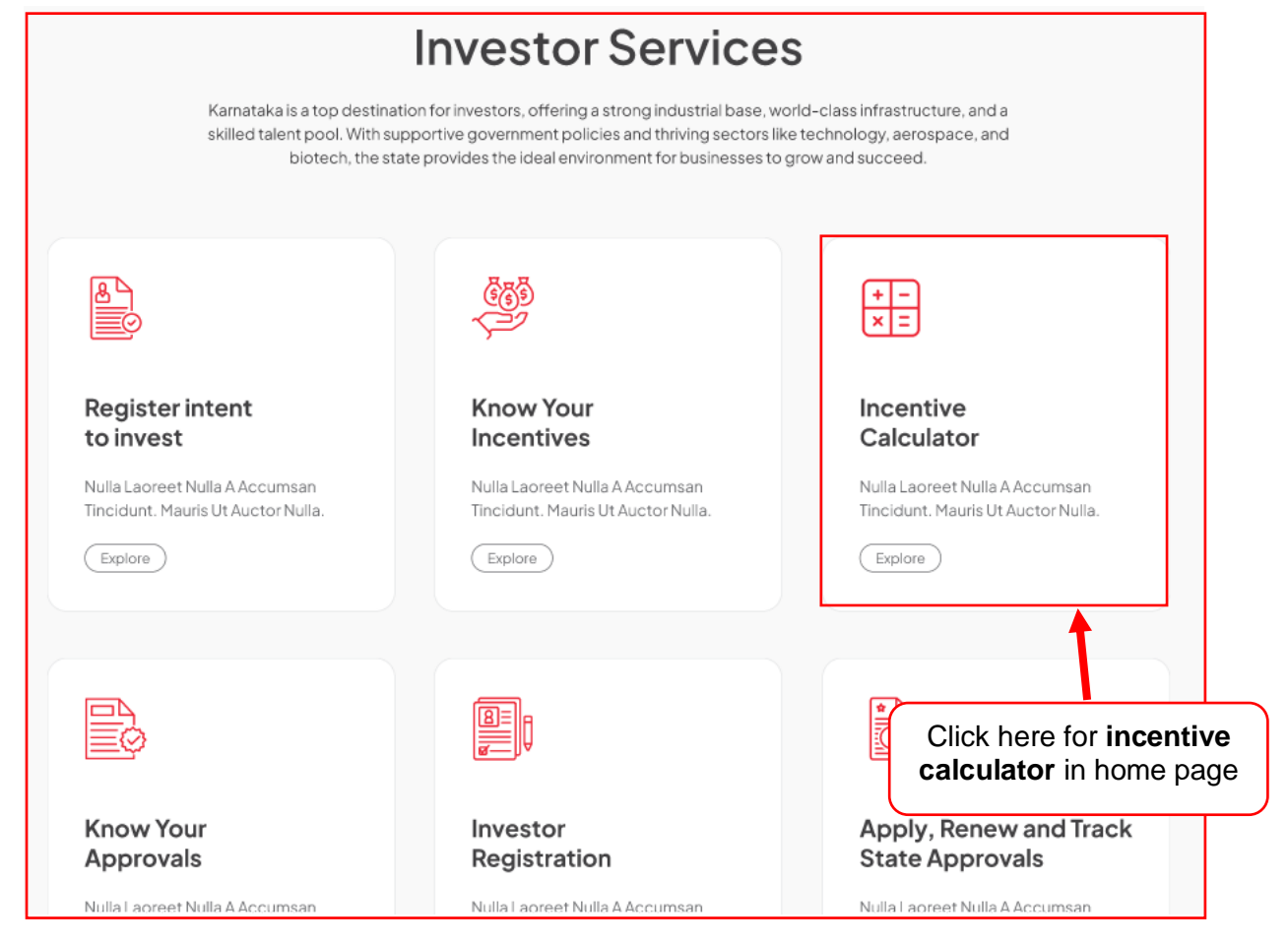

| Home >                 |   |                    |           |                   |                          |
|------------------------|---|--------------------|-----------|-------------------|--------------------------|
|                        |   |                    |           |                   |                          |
| 용 My Organization      | ~ | 2 Active Projects  |           |                   | Add New Project 🕀        |
|                        |   |                    |           |                   |                          |
| 🔆 Wizards              | ^ | Project Name 1     |           | Revert to Queries | s ActivityLog Approved ^ |
| Know Your Approval     |   |                    |           |                   |                          |
| Know Your Incentives   |   | #004562485         | District  | Taluk             | Lorem Ipsum              |
| Incentives Calculators |   |                    | Once inve | estor logs in,    |                          |
|                        |   | Pollution Category | click     | here for state    | us                       |
|                        |   | Lorem Ipsum        |           | s Calculator 🔎    |                          |

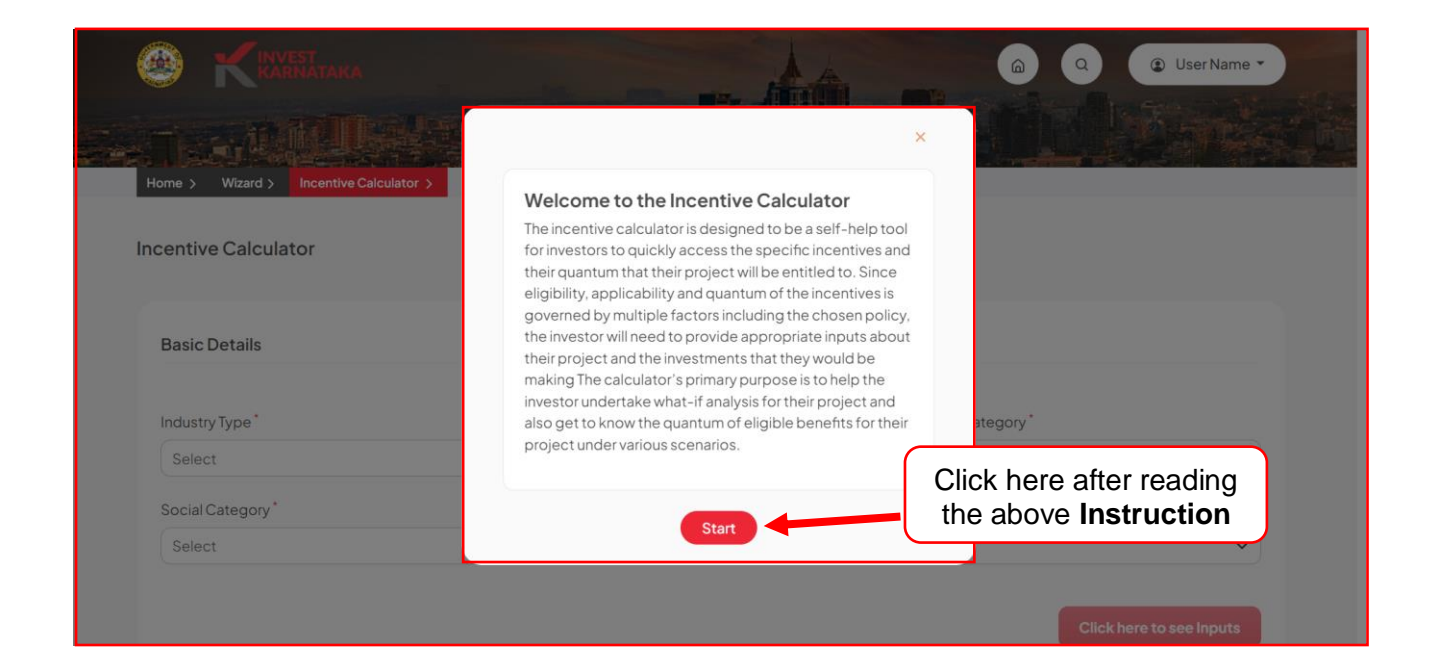

| Home > Wizard > Ince                              | tive Calculator >                                                    |                                            |
|---------------------------------------------------|----------------------------------------------------------------------|--------------------------------------------|
| Basic Details                                     |                                                                      |                                            |
| Industry Type*                                    | Select Policy*                                                       | Project Category*                          |
| On clicking the link, you will be able to see the | Karnataka Industrial Policy 2020–2025     View Policy     District * | Medium     Select Tehsil/Taluk*     Zone:3 |
| selected policy                                   | Bengaluru Rural                                                      | Devanahalli                                |
|                                                   | After filling the basic<br>details, click here to<br>proceed further | Click here to see Inputs                   |

| 1                                                                                                    | Note: All the values will be entered                                                                                          | ed in INR.                                                                            |
|----------------------------------------------------------------------------------------------------|----------------------------------------------------------------------------------------------------|---------------------------------------------------------------------------------------|
| Investment details                                                                                                   |                                                                                                    | Value of Fixed Asset(VFA)                                                             |
| Total Investment in Land (INR) *                                                                                     | Total Investment in Building (INR) *                                                                                          | Total Investment in Plant & Machinery (INR)*                                          |
| 2,00,00,000                                                                                                    | 70,00,000                                                                                                    | 50,00,000                                                                             |
| In Words: Two Crore                                                                                                  | In Words: Seventy Lakh                                                                                                    | In Words: Fifty Lakh                                                                  |
| Total (INR) *                                                                                                    |                                                                                                    |                                                                                       |
| 3,20,00,000                                                                                                    |                                                                                                    |                                                                                       |
| In Words: Three Crore Twenty Lakh                                                                                    |                                                                                                    |                                                                                       |
| Turnover                                                                                                    |                                                                                                    | Total Annual Turnover                                                                 |
| Turnover Annual Turnover Year 1*                                                                                     | Annual Turnover Year 2*                                                                                                    | Total Annual Turnover                                                                 |
| Turnover Annual Turnover Year 1* 2.00,000                                                                            | Annual Turnover Year 2*                                                                                                    | Total Annual Turnover<br>Annual Turnover Year 3*                                      |
| Turnover Annual Turnover Year 1* 2,00,000 In Words: Two Lakh                                                         | Annual Turnover Year 2*<br>30,00,000<br>In Words: Thirty Lakh                                                                 | Total Annual Turnover<br>Annual Turnover Year 3*<br>40,00,000<br>In Words: Forty Lakh |
| Turnover Annual Turnover Year 1* 2,00,000 In Words: Two Lakh Annual Turnover Year 4*                                 | Annual Turnover Year 2*<br>30,00,000<br>In Words: Thirty Lakh<br>Annual Turnover Year 5*                                      | Total Annual Turnover<br>Annual Turnover Year 3*<br>40,00,000<br>In Words: Forty Lakh |
| Turnover Annual Turnover Year 1* 2,00,000 In Words: Two Lakh Annual Turnover Year 4* 30,00,000                       | Annual Turnover Year 2*<br>30,00,000<br>In Words: Thirty Lakh<br>Annual Turnover Year 5*<br>40,00,000                         | Total Annual Turnover<br>Annual Turnover Year 3*<br>40,00,000<br>In Words: Forty Lakh |
| Turnover Annual Turnover Year 1* 2,00,000 In Words: Two Lakh Annual Turnover Year 4* 30,00,000 In Words: Thirty Lakh | Annual Turnover Year 2*<br>30,00,000<br>In Words: Thirty Lakh<br>Annual Turnover Year 5*<br>40,00,000<br>In Words: Forty Lakh | Annual Turnover Year 3*<br>40,00,000<br>In Words: Forty Lakh                          |

| Do you want to know a | about Incentives and Concessions for MSMEs?                                                                                       |                               |
|-----------------------|----------------------------------------------------------------------------------------------------|-------------------------------|
| Do you want to know a | about incentive given for Support to Skill Development?                                                                           | Click here to add more detail |
| Do you want to know a | about Additional Package of Incentives and Concessions?                                                                           | ۲                             |
| Do you want to know a | about other Incentives?                                                                                                    | ۲                             |
| Back                  | Here you'll be prompted with a series of<br>questions related to various incentives<br>and concessions available for your project | Show Calculations             |

| Do have plan for land registration?                            | Do you have Plan for Concessional Registration?    |
|----------------------------------------------------------------|----------------------------------------------------|
| 🥑 Yes 🔘 No                                                     | Yes O No                                           |
| Enter Stamp Duty                                               | Enter Concessional Registration Charge             |
| 1,23,456                                                       | 12,345                                             |
| n Words: One Lakh Twenty Three Thousand Four Hundred Fifty Six | In Words: Twelve Thousand Three Hundred Forty Five |
| Have You paid tax on electricity tariff?                       | Have you Taken loan for Technology Upgradation?    |
| 🖲 Yes 🔘 No                                                     | O Yes () No                                        |
| Enter Tax Paid on electricity tariff                           |                                                    |
| 34.565                                                         |                                                    |
| n Words: Thirty Four Thousand Five Hundred Sixty Five          |                                                    |
| ) Yes () No                                                    | O Yes () No                                        |
| Have You invested in Water Audit                               | Have You invested in Zero Discharge?               |
| 🔾 Yes 💿 No                                                     | Yes O No                                           |
|                                                                | What was the cost of the equipment?                |
|                                                                | 12,345                                             |
|                                                                | In Words: Twelve Thousand Three Hundred Forty Five |
| Have You invested in ETP?                                      |                                                    |
| 🖲 Yes 🔘 No                                                     |                                                    |
| Enter Investment in ETP                                        |                                                    |
| 23.454                                                         |                                                    |

| Do you want to know about incentive given for Support to Skill Development?               | ۲ |
|-------------------------------------------------------------------------------------------|---|
| Do you have Intuitional tie up for Skill Development? <ul> <li>Yes</li> <li>No</li> </ul> |   |
| EnterInvestment                                                                           |   |
| 12,34,564<br>In Words: Twelve Lakh Thirty Four Thousand Five Hundred Sixty Four           |   |

| Have You paid tax on electricity tariff?                              | have you paid charges in terms of FOB?                            |
|-----------------------------------------------------------------------|-------------------------------------------------------------------|
| Yes O No                                                              | O Yes 💿 No                                                        |
| Enter Tax Amount                                                      |                                                                   |
| 65,432                                                                |                                                                   |
| In Words: Sixty Five Thousand Four Hundred Thirty Two                 |                                                                   |
| Have you paid Electronic Bank Realization Certificate (EBRC) charges? | Have you paid charges to Export Credit Guarantee Corporation of   |
| 🔾 Yes 💿 No                                                            | India?                                                            |
|                                                                       | Ves O No                                                          |
|                                                                       | Enter Charge Paid                                                 |
|                                                                       | 2,34,523                                                          |
|                                                                       | In Words: Two Lakh Thirty Four Thousand Five Hundred Twenty Three |
| Have you paid for certification charges?                              | Have you invested in Common testing laboratory, cold storage &    |
| 🔾 Yes 💿 No                                                            | warehousing?                                                      |
|                                                                       | e res O No                                                        |
|                                                                       | Enter Setup Cost                                                  |
|                                                                       | 23,456                                                            |
|                                                                       | In Words: Twenty Three Thousand Four Hundred Fifty Six            |
| Have you invested in Clinical Trial?                                  | Have you Invested in Establishment of Medical Device Park?        |
| O Yes   No                                                            | O Yes () No                                                       |

| lave you invested in research and Development?                        | Have you invested in setting up of Center of Excellence?                                                 |
|-----------------------------------------------------------------------|----------------------------------------------------------------------------------------------------|
| 🖲 Yes 🔘 No                                                            | Yes O No                                                                                                 |
| inter Investment on R&D Plant & Machinery                             | EnterInvestment                                                                                          |
| 12,34,567                                                             | 65,432                                                                                                   |
| Words: Twelve Lakh Thirty Four Thousand Five Hundred Sixty Seven      | In Words: Sixty Five Thousand Four Hundred Thirty Two                                                    |
| lave you invested in supporting Direct Digital Manufacturing?<br>)Yes | Do you provide Financial Assistance to establish IP Cells and<br>Technology Transfer Centers?<br>Yes  No |
| lave You Filed a Patent?                                              | Have you Invested in Waste Management System?                                                            |
| ) Yes 💿 No                                                            | Yes O No                                                                                                 |
|                                                                       | EnterInvestment                                                                                          |
|                                                                       | 6.54.321                                                                                                 |
|                                                                       | In Words: Sivi akh Eifty Eour Thousand Three Hundred Twenty One                                          |

## **Key Points:**

Finally, these are the incentive calculations based on the selected criteria.

- 1. Incentive Name The specific name of the incentive being offered.
- 2. **Frequency** How often the incentive is provided.
- 3. Eligibility Details Conditions or criteria that must be met to qualify for the incentive.
- 4. Eligible Amount (INR) The amount (in INR) the investor is eligible to receive.
- 5. Additional Notes Any extra details or clarifications regarding the incentive, including requirements or special conditions.

| Incentive Calculator |                                 |           | These are the icons the                                                                                                    | hat helps to         |                                                                                                    |
|----------------------|---------------------------------|-----------|----------------------------------------------------------------------------------------------------|----------------------|----------------------------------------------------------------------------------------------------|
| 25 Re                | esults                          |           | dowinioad and reliesh th                                                                                                    |                      |                                                                                                    |
| Serial               | Incentive Name                  | Frequency | Eligibility Details                                                                                                    | Eligible Amount(INR) | Notes                                                                                                    |
| 1                    | Performance Subsidy             | One Time  | 1% of FOB value to the tune of maximum of INR 10.00 lakh per<br>unit in all Zones.                                                                                                    | 1,000.00             | MSME Enterprises who double<br>their exports in subsequent years<br>will be paid 1% of FOB value to<br>the tune of maximum of INR<br>10.00 lakh per unit in all Zones.<br>See Less |
| 2                    | Bank Charges                    | One Time  | Reimbursement of Bank charges on production of EBRC for<br>all exports from MSME sector in all Zones subject to maximum<br>of INR 1.00 lakh per unit.                                                                                                    | 1,00,000.00          | Reimbursement of Bank charges<br>on production of EBRC for all<br>exports from MSME sector in all<br>Zones subject to maximum of INF<br>1.00 lakh per unit.                        |
| 3                    | ECGC Charges                    | One Time  | Reimbursement of ECGC charges for MSMEs to an extent of 100% maximum of INR 1.00 lakh per unit per year in all Zones.                                                                                                    | 1,00,000.00          | Reimbursement of ECGC<br>charges for MSMEs to an extent<br>of 100% maximum of INR 1.00<br>lakh per unit per year in all Zones.                                                     |
| 4                    | Certification Charges           | One Time  | Refund of certification charges incurred for obtaining<br>statutory certifications like CE, China compulsory certificate<br>(CCC), GMP, Phytosanitary certificates, IFS-BRC-FSSC<br>22000 Certification to the extent of 50% of expenses<br>subject to maximum of INR 1.00 Lakh per unit in all Zones. | 50,000.00            | Refund of certification charges<br>incurred for obtaining statutory<br>certifications like CE, China<br>compulsory certificate (CCC),<br>GMP, Phytosanitary certificat<br>See More |
| 5                    | Establishment of<br>Pharma Park | One Time  | Common testing laboratory, cold storage & warehousing –<br>one-time capital subsidy up to 50% of the total cost subject<br>to a ceiling of INR 5.00 crore and remaining 50% from the<br>stakeholders / developer in Zones 1 & 2 only.                                                                  | 50,000.00            | Common testing laboratory, cold<br>storage & warehousing – one-<br>time capital subsidy up to 50%<br>of the total cost subject to a<br>ceiling of INR 5.00 crore an See            |